## 1 Windowsアップデート復元

WindowsはOSの不具合やセキュリティーの修正のために日々アップデートが行われています。 よくシャットダウンする際に「更新してシャットダウン」というような表示が見られますが、これはそ のアップデートが行われているのです。

ですが、アップデートされたことによって今まで問題なく使用出来ていた機能やアプリケーションが使 用できなくなってしまうことが稀に起こります。

その際は、アップデート前の状態にパソコンを戻すことで改善することもあります。 ここではそのアップデート前に復元する方法を説明します。

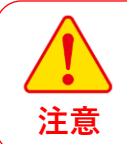

アップデート復元は不具合が出た時の最終手段や確実にアップデートが原因であるとわ かっている時に使用する方法で、基本的には復元によって作成したデータが消えてし まったり、必ずしもトラブルが解消するとも限りません。ですので、復元するかしない かは十分な検討をする必要があります。

## 操作説明

※大切なデータのバックアップを行っておいてください。 (特に復元するポイント以降に作成したデータ) ※起動しているアプリケーションを全て終了しておいてください。

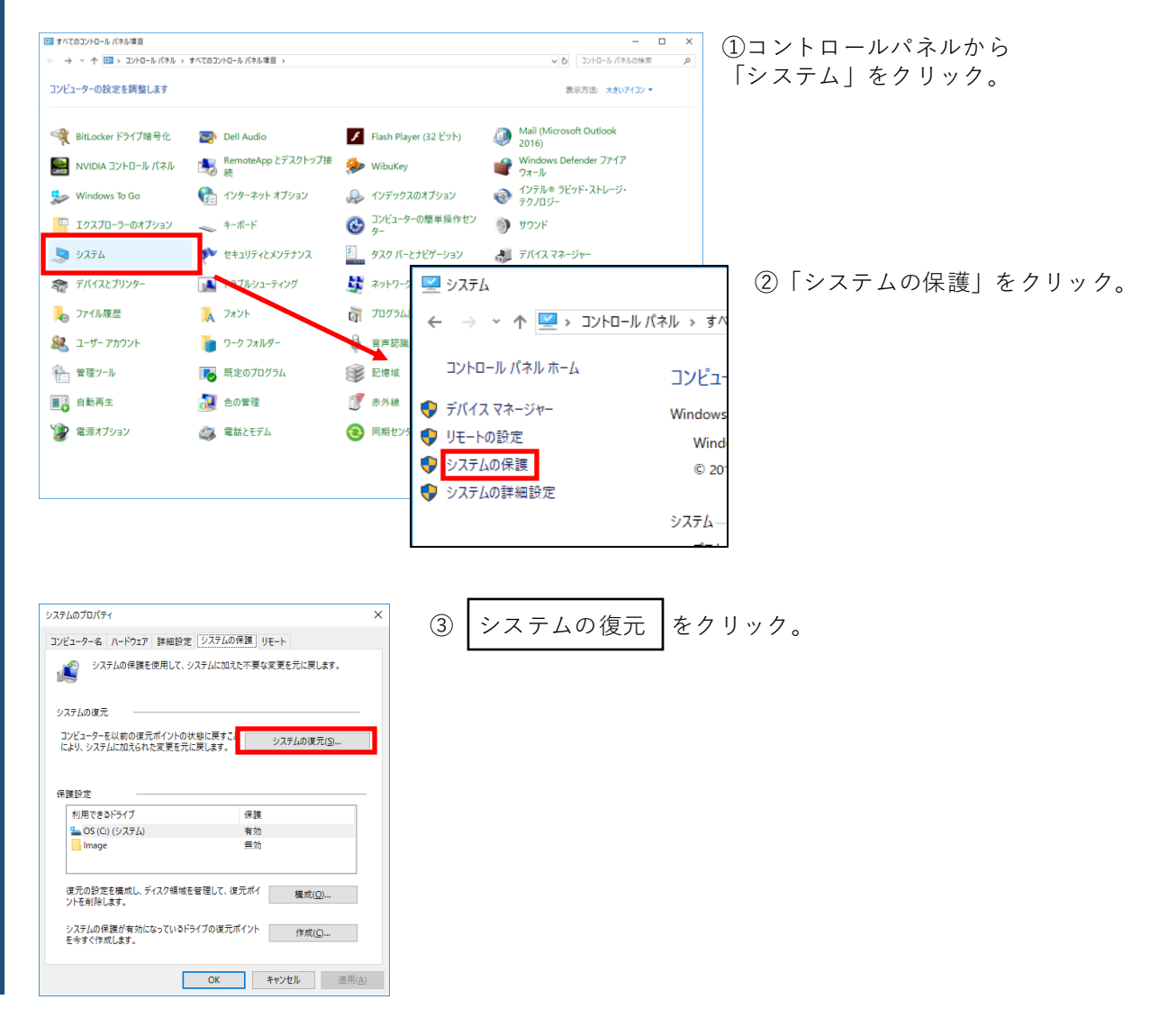

| 🌮 システムの復元                                                                                                    |                                                                                                    | ×                                                                        |                                                                                                    |
|----------------------------------------------------------------------------------------------------|----------------------------------------------------------------------------------------------------|--------------------------------------------------------------------------|----------------------------------------------------------------------------------------------------|
|                                                                                                    | システムファイルと設定の復元<br>システムの復元は、コンピューターの実行速度の低下やコ<br>どの問題を修正する場合に役立ちます。<br>システムの復元を実行しても、ドキュメントや画像、その付<br>せん。最近インストールしたプログラムとドライバーは、アン<br>ます。                                                                                                    | コンピューターが応答しなくなるな<br>との個人データには影響はありま<br>インストールされる可能性があり                   | <ul> <li>(少) ペン) マクリック。</li> <li>※以前、システムの復元を行ったことがある場合、「システムファイルと設定を復元します。」という画面が表示されます。</li> <li>その際は、画面下部にある「別の復元ポイントを選択するにチェックを入れ、「次へ」をクリックします。</li> </ul> |
|                                                                                                    | < 戻る( <u>B</u> )                                                                                                    | 次へ( <u>N</u> ) > キャンセル                                                   |                                                                                                    |
| システムの復元<br>選択したイベントの前の状態                                                                                                    | にコンピューターを復元します。                                                                                                    | ×                                                                        | ④画面下部の「他の復元ポイントを<br>表示する」にチェックを入れます。                                                                                                    |
| 現在のタイムゾーン: GMT+1<br>日(+) レ約31<br>2019/02/13 &222:55<br>2010/02/05 0-23.13<br>④<br>④<br>④<br>他の復元ポイントを表示                                                                                                    | 200<br>1938<br>Windows Update<br>Microsoft C - 2017 D did it it with (1955<br>する(M)<br>影響を<br>く戻る(B)                                                                                                    |                                                                          | 沢し、<br>影響を受けるプログラムの検出<br>をクリック。                                                                                                    |
| <ul> <li>システムの復元</li> <li>説明: Windo</li> <li>日付: 2019/0</li> <li>最新の復元ポイント以降に進加さたすべてのブログラムは復元されま:</li> <li>制除されるブログラムとドライパー:</li> <li>説明</li> <li>Google Chrome 72.0.3626.10</li> <li>Mozilla Firefox 65.0.1 (x64)</li> <li>Mozilla Maintenance Service</li> <li>Update for Windows 10 for x</li> <li>Microsoft (HIDClass) 2005/00/211</li> <li>Microsoft (SCSIAdapter) 2000</li> <li>電元が見込まれるブログラムとドラ</li> </ul> | ×<br>ws Update<br>2/13 & 22:55<br>れたすべてのプログラムは削除され、その復元ポイント以降に削除され<br>f,<br>a<br>a<br>b<br>c<br>50.01<br>プログラム<br>65.0.1<br>プログラム<br>65.0.1<br>プログラム<br>65.0.1<br>プログラム<br>65.0.1<br>プログラム<br>64-based Systems (KB402057<br>プログラム<br>64-based Systems (KB402057<br>プログラム<br>0.0.17134.556 (input.in)<br>ドライバー<br>0.0.17134.556 (input.in)<br>ドライバー<br>(input.in)<br>ドライバー<br>(input.in)<br>ドライバー<br>(input.in)<br>ドライバー<br>(input.in)<br>ドライバー<br>(input.in)<br>ドライバー<br>(input.in)<br>ドライバー<br>(input.in)<br>ドライバー<br>(input.in)<br>ドライバー<br>(input.in)<br>ドライバー<br>(input.in)<br>ドライバー<br>(input.in)<br>ドライバー<br>(input.in)<br>(input.in)<br>ドライバー<br>(input.in)<br>(input.in)<br>ドライバー<br>(input.in)<br>(input.in)<br>ドライバー<br>(input.in)<br>ドライバー<br>(input.in)<br>(input.in)<br>( | ⑥「システムの<br>選択したポイン<br>以降に追加され<br>また削除された<br>になります。<br>その一覧が確認<br>問題がなければ | 復元画面」<br>トまで復元することで、そのポイン<br>たプログラムは削除されることにな<br>すべてのプログラムは復元されるこ<br>できる画面です。<br>別じる をクリックします。                                                                 |
| 会があります):<br>昆明<br>Google Chrome 71.0.3578.98<br>Update for Windows 10 for x<br>Microsoft (HDClass) 2006/04<br>Microsoft (Net) 2006/06/21 1<br>Microsoft (SCIAdapter) 2000<br>Security Update for Package                                                                                                    | 種類<br>方のグラム           64-based Systems (KB4023057) と プログラム           /21 10.0.17134.112 (input inf)           ドライパー           0.0.17134.112 (input inf)           ドライパー           /06/21 10.0.17134.376 (spacepo           ドライパー           for_RollupFix (KB4480966)           Windows Update                                                                                                    |                                                                          |                                                                                                    |

| 選択したイベントの前の状態にコンピューターを復元します。 |                                                                                                    | Le contra de la contra de la co | とを確認して                       |
|------------------------------|----------------------------------------------------------------------------------------------------|----------------------------------------------------------------------------------------------------|------------------------------|
|                              |                                                                                                    |                                                                                                    | 次へをクリックします。                  |
| 現在のタイム ゾーン: GMT+9:           | 00                                                                                                    |                                                                                                    |                              |
| 日付と時刻                        | 説明                                                                                                    | 種類                                                                                                    |                              |
| 2019/02/13 8:22:55           | Windows Update                                                                                                    | 緊急更新プログラム                                                                                                    |                              |
| 2019/02/06 8:23:43           | Microsoft Visual C++ 2017 Redistributable (x86) - 14.1.                                                                                                    | ·· <i>P</i> Уイソストール                                                                                                    |                              |
| ☑ 他の復元ポイントを表示す               | 3(M) 影響を受ける7                                                                                                    | 「ログラムの検出( <u>A</u> )                                                                                                    |                              |
|                              | < 戻る( <u>B</u> ) 次^                                                                                                    | ( <u>ℕ</u> ) > キャンセル                                                                                                    |                              |
| システムの復元                      |                                                                                                    | ×                                                                                                    | ⑧左図のような画面が表示され               |
|                              | 復元ポイントの確認                                                                                                    |                                                                                                    |                              |
|                              | コンビューターは、下の説明に表示されたイベントより前の状態に復元されます。                                                                                                    |                                                                                                    | 内谷を確認して [ 元 ] 」をクリ<br>  します。 |
|                              | 陸刻 2019/02/13 8:22:55 (GMT+9:00)                                                                                                    |                                                                                                    |                              |
|                              | 説明: 緊急更新プログラム: Windows Update                                                                                                    |                                                                                                    |                              |
|                              | <ul> <li>記録: 緊急更新プログラム: Windows Update</li> <li>ドライブ: OS (C) (システム)</li> </ul>                                                                                                    |                                                                                                    |                              |
|                              | <ul> <li>記録: 緊急更新プログラム: Windows Update</li> <li>ドライブ: OS (C:) (システム)</li> <li>影響を受けるプログラムの検出</li> </ul>                                                                                                    |                                                                                                    |                              |
|                              | R (C) (C) (システム)     S (C) (システム)     S (C) (システム)     S (C) (システム)     S (C) (システム)     S (C) (システム)     S (C) (システム)     S (C) (システム)     S (C) (システム)                                                                                                    | - ディスクを作成することを                                                                                                    |                              |
|                              | R 2 2 5 5 G 1 5 G 1 5 G 1 5 5 G 1 5 5 G | - ディスクを作成することを<br>続行する前に、開いてい                                                                                                    |                              |
|                              | try An Extra control of the test of (An Hondow)     説明: 緊急更新ブログラム: Windows Update     ドライブ: OS (C) (システム)     影響を受けるプログラムの検出     最近 Windows パスワードを変更した場合は、パスワードリセット     お勧めします。     変更を適用するにはコンピューターを再起動する必要があります。     マアイルを保存し、すべてのプログラムを閉じてください。     マアイルを保存し、すべてのプログラムを閉じてください。                                                                                                    | - ディスクを作成することを<br>続行する前に、聞いてい<br>モ了 キャンセル                                                                                                    |                              |